## **Show Me How** to Manage My Time on Kiosk with Beti®

### TIME AND ATTENDANCE

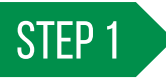

Enter your badge number. Then, click "Login."

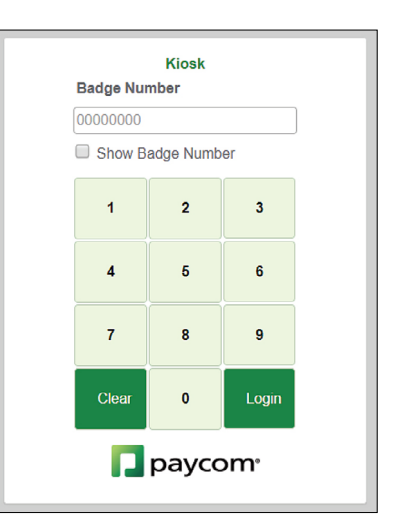

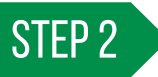

To clock in, click "In (Day)." To clock out, click "Out (Day)."

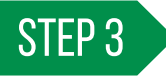

If you have a missing punch, an alert message appears. Click "Fix Now."

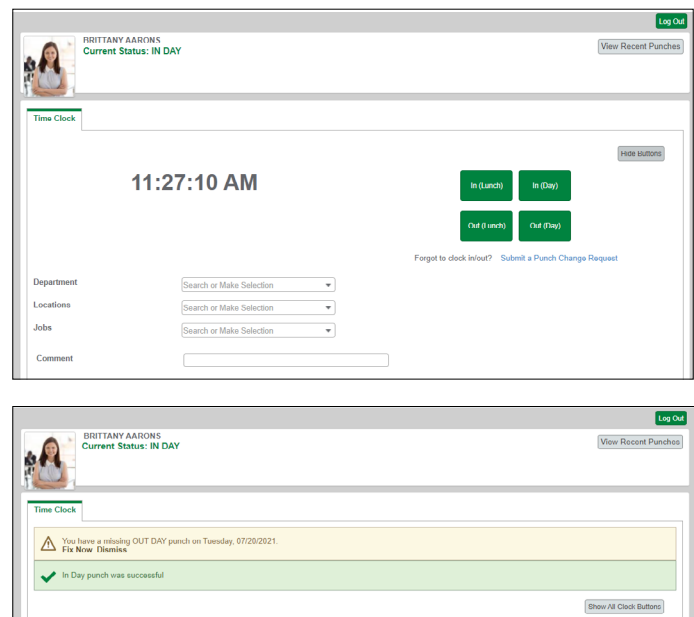

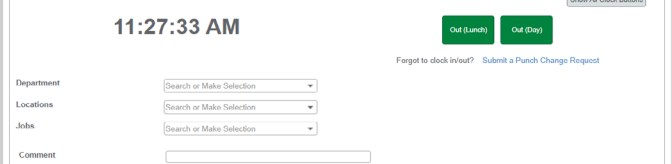

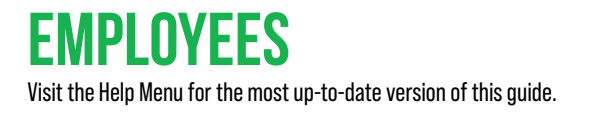

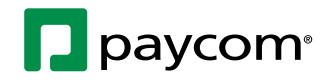

# **Show Me How** to Manage My Time on Kiosk with Beti®

### TIME AND ATTENDANCE

### STEP 4

Fill out the details of the missing punch and click "Add Request." Or, use the hyperlink to submit a punch change request.

|     | ion onunge riedaear                    |                                         |  |
|-----|----------------------------------------|-----------------------------------------|--|
| 13  | Tuesday 7/20/2021<br>IN DAY - 8.25 AM  |                                         |  |
| •   | MISSING OUT DAY                        |                                         |  |
| -   | Tuenday 7/20/2021<br>IN DAY - 11:27 AM |                                         |  |
| × . | reate Missing Punch                    |                                         |  |
| P   | unch Type                              | VIAT VIAT VIAT VIAT VIAT VIAT VIAT VIAT |  |
| 0   | ate                                    | 07/20/2021                              |  |
| P   | unch Time                              | 5.00 PM                                 |  |
| •   | isason for Punch Change Request        |                                         |  |
|     |                                        | Carnol Add Request                      |  |

| Current S  | AARONS<br>Ratus: IN DAY  | Log CM<br>(Veror Recent Punches)                      |
|------------|--------------------------|-------------------------------------------------------|
| Time Clock | 11:27:10 AM              | (100 (2000))<br>In (2000)<br>Out (2000)<br>Out (2000) |
| Department |                          | Forgot to clock in/out? Submit a Punch Chango Request |
| Locations  | Search or Make Selection |                                                       |
| Jobs       | Search or Make Selection |                                                       |
| Comment    |                          |                                                       |

STEP 5

To approve your time for the day, click "Review."

Then, click "Approve."

This option only appears when you clock out for the day.

| Review Dismiss          |                                                      |                                                       |
|-------------------------|------------------------------------------------------|-------------------------------------------------------|
| V Out Day punch was     | successful                                           |                                                       |
|                         | 11:27:10 AM                                          | (Show All Clack Builton<br>In (Day)                   |
|                         |                                                      | Forget to clock in/out? Submit a Punch Change Request |
|                         |                                                      |                                                       |
| Department              | Search or Make Selection 👻                           |                                                       |
| Department<br>Locations | Search or Make Selection    Search or Make Selection |                                                       |

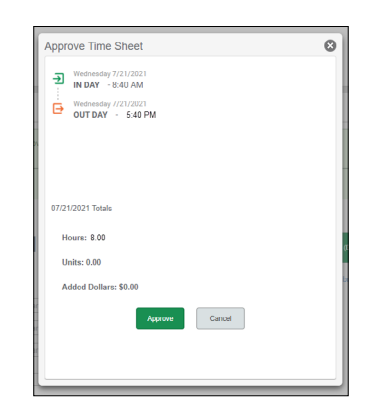

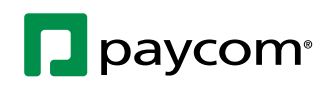

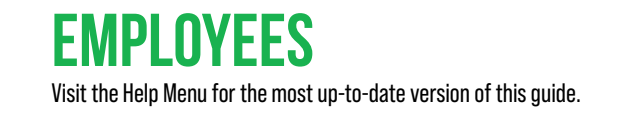